## Hugin Videos <> How To Use Hugin

Hold Ctl Key When Clicking Links ... Use ctl-W To Close Any Open Menus and Videos ctl-F Will Open Search Box ... Type Keyword then Hit Enter Key ... Enter Key Again Finds Next ... Esc Key To Close

| Submenu | Order | Link                     |
|---------|-------|--------------------------|
|         | 1     | About Hugin              |
|         | 2     | Load Images              |
|         | 3     | Camera Lens Values       |
|         | 4     | Allign Images            |
|         | 5     | Adjust Blended Exposure  |
|         | 6     | Panorams Project         |
|         | 7     | Create Panorama          |
|         | 8     | View Panorama            |
|         | 9     | Advanced Interface       |
|         | 10    | <u>Control Points</u>    |
|         | 11    | Add Additional Images    |
|         | 12    | <u>11 Photo Panorama</u> |
|         | 13    | Overview Pane            |
|         | 14    | Croping                  |
|         | 15    | Background Color         |
|         | 16    | Toggle Images Off/On     |

| Submenu | Order | Link                               |
|---------|-------|------------------------------------|
|         | 17    | Identify Images In Preview Tab     |
|         | 18    | House Example Animated In Camtasia |
|         | 19    | Non Digital Photos                 |
|         | 20    | Manual Control Points              |
|         | 21    | John Ford Point Example            |
|         | 22    | Panorama Image Size Considerations |
|         | 23    | Use Panorama In CS Project         |
|         | 24    | Tweaking Panorama Appearance       |
|         | 25    | Using Masks                        |
|         | 26    | Panorama Appearance Properties     |